# Télécylcette - Guide utilisateur

## Montage & Démontage

### Installation

L'installation consiste en les étapes suivantes :

- Relier le Raspberry PI à l'écran via le cable HDMI
- Relier le Rasberry PI au vélo via le cable Jack qui sort de dessous le compteur du vélo

Attention, il ne faut pas confondre le port femmelle Jack du Raspberry PI, réservé à la sortie audio et le cable Jack sortant du boitier qui est là pour la liaison au vélo.

- Vérifier que les 2 dongles pour le clavier et la souris soient bien branchés au Raspberry PI
- Raccorder le Raspberry PI au secteur via l'alimentation fournie

Il est à noter qu'il peut être nécessaire de brancher l'écran sur le port HDMI avant l'alimentation secteur du Raspberry PI sans quoi l'écran pourrait rester éteint. Il n'y a pas ce souci avec le raccordement au vélo qui peut être connecté n'importe quand.

Après le démarrage de l'OS, le système démarre directement en lançant *VLC* et *telecyclette.py*. Il est alors possible de procéder au paramétrage du dispositif :

- Stopper Telecyclette : Ctrl Alt Shift B
- Stopper VLC: Ctrl Alt Shift V
- Modifier et sauvegarder le fichier */home/telecylcette/Documents/telecyclette.py* pour ajuster les paramètres :
  - GPIO\_PIN (peut être 23 et 24)
  - VITESSE\_REFERENCE (14 par défaut)
  - DIFFICULTE (1.8 par défaut, peut être (3: Facile, 2: Normale, 1: Difficile, 0.5: Expert ou des valeurs intermédiaires)
- Double cliquer sur l'icône du bureau correspondant à la sortie audio choisie (HDMI ou Jack)
- Redémrrer le système

### Démarrage

Les services *telecylcette* et *VLC* sont démarrés automatiquement par *Mate*. La première vidéo s'affiche et devrait se mettre en pause immédiatement, contrôlée par le script *telecyclette.py*.

### Arrêt

Pour arréter le dispositif, il faut entreprendre les actions suivantes :

- Stopper Telecyclette: Ctrl Alt Shift B
- Stopper VLC:Ctrl Alt Shift V
- Sur le bureau Mate, on sélectionne *Système* (dans la barre du haut), puis *Éteindre…* et encore *Éteindre*
- Après que l'écran devienne noir, on attend environ 10 secondes et on débranche l'alimentation du Raspberry PI.

#### Démontage

Le démontage s'effectue une fois le Raspberry PI éteint. Il suffit de débrancher les cables reliant le Raspberry PI à l'écran et au vélo.

Il est recommandé de ne pas enlever le cable Jack sortant du vélo. Si cependant cette opération doit être réalisée, il faut :

- On dépose le compteur (on appuye en dessous sur le bouton et on le tire vers le haut)
- On trouve le dédoubleur Jack
- On enlève le dédoubleur Jack et la rallonge Jack sortante
- On connecte les fiches des fils venant du vélo et du compteur
- On repose le compteur

### Utilisation

En utilisation nominale, la vidéo se met automatiquement en pause tant qu'aucun tour de roue n'est détecté. Un opérateur éventuel ne devrait faire que d'appuyer sur les touches 🛛 ou 🖓 afin de changer la vidéo (ou de retourner au début de la vidéo en cours).

Il est faut éviter d'utiliser la touche 🛛 car le status de pause est géré par le script *telecyclette.py* et ne devrait pas être modifié autrement. Dans ce cas, le script *telecylclette.py* reprendra automatiquement la main et reforcera le status de la vidéo.

Les touches de volume du clavier 🛛- et 🖛 peuvent être utilisées afin de régler le volume du son en sortie.

### Diagnostique & Dépannage

#### **Actions courantes**

De façon générale, pour tout souci, il est recommandé d'entreprendre les actions suivantes jusqu'à ce que le comportement redevienne normal :

- Vérifier le bon branchement des connectiques
- Vérifier le bon fonctionnement du compteur du vélo
- Changer de vidéo (en appuyant sur la touche suivante du clavier)
- Arréter VLC et telecyclette grâce aux raccourcis clavier (Ctrl Alt Shift V et Ctrl Alt Shift B) puis les relancer (Ctrl Alt V et Ctrl Alt B)

- Faire un redémarrage à froid du Raspberry PI : Arréter VLC et telecyclette grâce aux raccourcis clavier (ctrl – Alt – shift – v et ctrl – Alt – shift – в) puis choisir dans le menu Système » Éteindre » Redémarrer.
- Faire un redémarrage à chaud du Raspberry PI : le débrancher et le rebrancher
- Reconfigurer VLC : Stopper VLC (Ctrl Alt Shift V), ouvrir un terminal, et tapper vlc --reset-config. Puis relancer VLC (via le bureau) et le reconfigurer suivant la documentation technique. Fermer VLC et relancer le service VLC (Ctrl - Alt - V)

### Aide au diagnostique

| Symptôme                              | Cause possible                     | Actions à réaliser                                                                                                    |
|---------------------------------------|------------------------------------|----------------------------------------------------------------------------------------------------|
| Rien ne<br>s'affiche à<br>l'écran     | Raspberry Pl non<br>démarré        | Vérifier le branchement secteur du Raspberry Pl                                                                                                    |
|                                       |                                    | Vérifier que la LED rouge sur le côté du boitier est allumée<br>Débrancher / Rebranche le Raspberry Pl                                                                                                    |
|                                       | Écran non<br>connecté              | Vérifier le bon branchement du cable HDMI des deux côtés                                                                                                    |
|                                       |                                    | Vérifier la configuration de l'écran (entrée source) et son bon<br>fonctionnement                                                                                                    |
| L'écran est<br>déformé /<br>incomplet | Mauvaise<br>résolution             | Dans un terminal, tappez sudo raspi-config et sélectionnez l'option <i>5</i> et <i>A5</i> pour forcer la résolution                                                                                                    |
| La vidéo ne<br>s'affiche pas          | VLC non démarré<br>/ planté        | <pre>Stopper VLC (Ctrl - Alt - Shift - V) et le relancer (Ctrl - Alt<br/>- V)</pre>                                                                                                    |
|                                       | Fichiers vidéos<br>manquants       | Vérifier la présence des fichiers /home/telecyclette/Vidéos/vin.mp4,<br>/home/telecyclette/Vidéos/fromage.mp4 et<br>/home/telecyclette/Vidéos/playlist.xspf                                                                                                    |
|                                       | Mauvais<br>configuration de<br>VLC | Stopper VLC (Ctrl - Alt - Shift - V), ouvrir un terminal, et<br>tapper vlcreset-config. Puis relancer VLC (via le bureau) et le<br>reconfigurer suivant la documentation technique. Fermer VLC et<br>lancer le service VLC (Ctrl - Alt - V)                                 |
| ll n'y a pas<br>de son                | VLC plante                         | <pre>Stopper VLC (Ctrl - Alt - Shift - V) et le relancer (Ctrl - Alt<br/>- V)</pre>                                                                                                    |
|                                       | Volume trop<br>faible              | Stopper VLC (Ctrl - Alt - Shift - V), Sur le bureau, vérifier le volume en haut à droite. Puis relancer le service VLC (Ctrl - Alt - V)                                                                                                    |
|                                       | Mauvaise<br>configuration<br>audio | Stopper VLC (Ctrl - Alt - Shift - V), double cliquer sur le raccourci du bureau <i>Sortie audio</i> adapté à sa configuration. Puis relancer le service VLC (Ctrl - Alt - V)                                                                                                |
|                                       |                                    | Stopper VLC (Ctrl - Alt - Shift - V), ouvrir un terminal, et tapper sudo raspi-config et naviguer dans l'option 5 et A4 pour choisir la sortie. Puis relancer le service VLC (Ctrl - Alt - V)                                                                               |
|                                       |                                    | Stopper VLC (Ctrl - Alt - Shift - V), ouvrir un terminal, et<br>tapper amixer cset name='PCM Playback Route' 1 si on utilise la<br>sortie casque, amixer cset name='PCM Playback Route' 2 si on<br>veut le son sur l'HDMI. Puis relancer le service VLC (Ctrl - Alt -<br>V) |

| Symptôme                               | Cause possible                       | Actions à réaliser                                                                                                    |
|----------------------------------------|--------------------------------------|----------------------------------------------------------------------------------------------------|
|                                        | Mauvais<br>configuration de<br>VLC   | Stopper VLC (Ctrl - Alt - Shift - V), ouvrir un terminal, et tapper vlcreset-config. Puis relancer VLC (via le bureau) et le reconfigurer suivant la documentation technique. Fermer VLC et lancer le service VLC (Ctrl - Alt - V)                                        |
| Le vélo ne<br>contrôle<br>pas la vidéo | Status <i>pause</i><br>désinchronisé | Appuyer sur la touche <i>pause</i> du clavier                                                                                                    |
|                                        | Telecyclette non<br>démarré          | <pre>Stopper Telecylcette (Ctrl - Alt - Shift - B), et le relancer ( Ctrl - Alt - B)</pre>                                                                                                    |
|                                        | VLC démarré<br>plusieurs fois        | Stopper VLC (Ctrl - Alt - Shift - V), vérifier qu'aucune fenêtre de VLC est lancée, et le relancer (Ctrl - Alt - V)                                                                                                    |
|                                        | Compteur du<br>vélo HS               | Vérifier que le compteur du vélo est opérationel et affiche la<br>vitesse. Le réparer au besoin (changement de piles,)                                                                                                    |
|                                        | Mauvais<br>configuration de<br>VLC   | Stopper VLC (Ctrl - Alt - Shift - V), ouvrir un terminal, et<br>tapper vlcreset-config. Puis relancer VLC (via le bureau) et le<br>reconfigurer suivant la documentation technique. Fermer VLC et<br>lancer le service VLC (Ctrl - Alt - V)                               |
|                                        | Branchements<br>incorrects           | Vérifier les branchements dans le vélo jusqu'au Raspberry Pl                                                                                                    |
|                                        |                                      | Les deux fils du GPIO 23 et 24 peuvent être utilisés. Stopper<br>Telecylette (Ctrl - Alt - Shift - B) et modifier le fichier<br>/home/telecyclette/Documents/telecyclette.py pour remplacer<br>GPIO_PIN = 24 par GPIO_PIN = 23. Relancer Telecylcette (Ctrl -<br>Alt - B) |

### Accès aux journaux

*VLC* et *telecyclette* étant des unités utilisateurs *systemd*, il est possible d'accéder à leurs logs en tappant dans un terminal : journalctl --user-unit vlc et journalctl --user-unit telecyclette. Ce dernier permet de voir notamment les évennements reçus, les calculs de vitesse et de ratio et l'état de la connexion *telnet*.